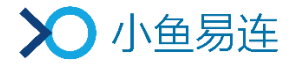

# 小鱼易连直播服务使用指南

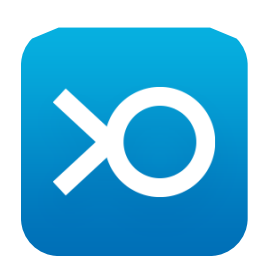

小鱼易连专有和保密信息 版权所有©北京小鱼易连科技有限公司

|   |     | 目 录                 |    |
|---|-----|---------------------|----|
| 1 | 直播  | 创建                  | 1  |
|   | 1.1 | 通过 PC 客户端创建直播       | 1  |
|   | 1.2 | 通过手机 App 创建直播       | 5  |
|   | 1.3 | 通过手机扫码硬件设备直播二维码创建直播 | 7  |
| 2 | 直播  | 汾享                  | 9  |
|   | 2.1 | 通过 PC 客户端分享直播       | 9  |
|   | 2.2 | 通过手机 App 分享直播 ]     | 0  |
| 3 | 直播  | 評启 ]                | l2 |
|   | 3.1 | 通过 PC 客户端开启直播 ]     | 12 |
|   | 3.2 | 通过手机 APP 开启直播 ]     | 13 |
|   | 3.3 | 在会议中开启直播            | 14 |
|   | 3.4 | 通过 NE 系列开启直播 ]      | 16 |
|   | 3.5 | 通过 ME 系列开启直播 ]      | 17 |
| 4 | 直播  | 注持 1                | 18 |
| 5 | 直播  | 互动                  | 21 |
| 6 | 直播  | <b> 数据导出</b>        | 24 |

# 1 直播创建

企业需认证成功后,企业成员才可享有新建直播服务。

#### 1.1 通过 PC 客户端创建直播

- 1. 登陆 PC 客户端,选择菜单【会议→我的直播】,打开我的直播界面,如 图 1-1 所示。
  - 图 1-1 我的直播界面 (PC客户端)

| $\odot$ | + 加入会议   | 待 <b>参加</b> 已結束 | 新建直播 | × |
|---------|----------|-----------------|------|---|
|         | 共享屏幕     |                 |      |   |
|         | 🕞 发起会议   |                 |      |   |
| 通讯录     | 注持会议     |                 |      |   |
| 立       | 101 我的直播 | Luve 🖣          |      |   |
| $\odot$ | 我的会议     | 您没有待参加的直播       |      |   |
| 设置      | 我的培训     |                 |      |   |
|         |          |                 |      |   |
|         |          |                 |      |   |
|         |          |                 |      |   |
|         |          |                 |      |   |

2. 点击**新建直播**按钮,打开**新建直播**界面,如图 1-2 所示。

#### 图 1-2 新建直播界面 (PC客户端)

| $\bigcirc$ | + 加入会议   | く返回    |                             | — ×<br>提交 |
|------------|----------|--------|-----------------------------|-----------|
|            | • 共享屏幕   | 标题*    | 请输入标题                       | ^         |
| ev<br>E    | 5 发起会议   | 开始时间*  | 2020-11-25 🖹 10:30 🕓        |           |
| 通讯录        | 主持会议     | 直播时长*  | 2 小时 ~ 0 分钟 ~               |           |
| 立          | UVE 我的直播 | 直播图标   |                             |           |
| $\odot$    | 7 我的会议   |        | + 送播圏片                      |           |
| 设置         | 菜 我的培训   |        | 上传图片小于1M,仅支持jpg/png/bmp图片格式 |           |
|            |          | 同时在线观看 | 少于50人观看(免费) ~               | 计费规则 🕕    |
|            |          | 直播终端   | 如使用终端直播,请输入终端号              |           |
|            |          | 地点     | 请输入直播地点                     |           |
|            |          | 直播简介   | 请输入直播简介                     |           |

3. 设置直播相关参数。参数说明参见表 1-1。

#### 表 1-1 直播参数配置说明

| 参数名称  |        | 配置说明                                                               |  |  |
|-------|--------|--------------------------------------------------------------------|--|--|
| 标题    |        | 直播的名称。                                                             |  |  |
| 开始时间  |        | 直播的开始时间、日期。                                                        |  |  |
| 直播时长  |        | 直播的持续时间。                                                           |  |  |
| 直播图标  |        | 自定义图片作为分享直播及观看直播<br>的图标,只针对本次直播有效。                                 |  |  |
|       |        | 设置同时在线观看直播的人数。<br>选项包括:                                            |  |  |
|       |        | 不限:不限制直播观看人数,直播<br>结束后会从企业账户扣除相应的<br>观看时长。                         |  |  |
| 同时在线观 | 看      | 少于 50 人观看(免费): 如果在<br>线观看直播人数少于 50 人,可免<br>费观看。也可以在直播中升级为付<br>费直播。 |  |  |
|       |        | 自定义:自定义在线观看直播的人数,直播结束后会从企业账户扣除相应的观看时长。                             |  |  |
| 直播终端  |        | 如果使用小鱼易连终端设备进行直<br>播,需要输入终端号码。                                     |  |  |
| 地点    |        | 直播的地点。                                                             |  |  |
| 直播介绍  |        | 直播的详细描述。                                                           |  |  |
| 回放设置  | 自动生成回放 | 选择是否直播结束后自动生成直播回<br>放。默认情况下,此功能为 <b>打开</b> 状态。                     |  |  |
|       | 自动发布回放 | 选择是否直播结束后自动发布回放。                                                   |  |  |

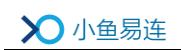

| 参数名称   |      | 配置说明                                                                                                    |
|--------|------|----------------------------------------------------------------------------------------------------|
| 选择云会议室 |      | <ul> <li>用户可选择进行直播的云会议室。</li> <li>选项包括:</li> <li>▶ 个人云会议室</li> <li>▶ 企业云会议室</li> </ul>                                                                                                    |
| 高级选项   | 水印设置 | <ul> <li>选择录制时是否需要在画面中显示特殊标记,可多选。</li> <li>选项包括:</li> <li>》终端名称:是否在直播画面中显示终端名称。</li> <li>》时间水印:是否在直播画面中显示时间水印。</li> <li>》 台标水印:是否在直播画面中显示台标水印。</li> <li>注:对于直播的台标水印,要求图片尺寸为 200×200px,文件小于 1M,格式为jpg、jpeg、png。</li> </ul> |
|        | 画面设置 | <ul> <li>选择是否提前设置直播布局。</li> <li>选项包括:</li> <li>智能多画面</li> <li>只直播主会场或发言者画面</li> <li>指定画面</li> </ul>                                                                                                    |
|        | 付费限制 | <ul> <li>观众观看本次直播的限制条件。</li> <li>选项包括:</li> <li>▶ 免费: 观众可以通过链接免费观看 直播。</li> <li>▶ 付费: 设定金额后, 观众需要支付</li> </ul>                                                                                                    |

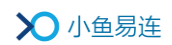

| 参数名称 |          |            | 配置说明                                                                                                |
|------|----------|------------|----------------------------------------------------------------------------------------------------|
|      |          |            | 费用才能观看直播。                                                                                           |
|      |          |            | 密码:观众需要输入直播密码后才<br>能进入直播间观看直播。                                                                      |
|      |          |            | 邀请码:可以按需生成邀请码。只有收到邀请码的观众才能观看直播,一个邀请码只允许一个观众观看,最多可生成3000个邀请码。                                        |
|      |          | 文字互<br>动   | 选择是否可以在直播中可以发送文字<br>互动信息。                                                                           |
|      |          |            | 选择是否需要观众填写相关信息。                                                                                     |
|      | 观看<br>设置 | 观众需<br>填信息 | 若需要,填写的信息包括 <b>名称</b> (必填<br>项)、 <b>手机、邮箱、性别、单位或职位</b> 。<br>默认情况下,此功能为 <b>关闭</b> 状态,无需<br>观众填写相关信息。 |
|      |          | 观看设<br>备   | 选择可以观看直播的设备。                                                                                        |
|      |          |            | 选项包括 <b>小鱼,电脑,pad,手机</b> 。<br>默认情况下,以上所有设备都可以观<br>看直播。                                              |
|      | 直播封面     |            | 设置直播封面,进入直播页面的观众<br>对直播主题有更直观的认识。                                                                   |
|      | 推流地址     |            | 如需推流到其他直播平台,请输入 RTMP 推流地址,直播的同时即开始推流。                                                               |
|      | 邀请邓      | 见众         | 可从通讯录中选择或手动输入手机号<br>/终端号,邀请观看直播的终端。邀请<br>成功后,终端将在日程里收到直播通<br>知,可点击链接即进入直播间观看。                       |

4. 点击**提交**按钮,创建直播。

### 1.2 通过手机 App 创建直播

- 1. 根据需要选择创建直播的入口。
  - ▶ 在小鱼易连手机 App 主界面,点击右上方的更多功能按钮(\*\*\*), 选择新建直播按钮,如图 1-3 所示。

图 1-3 新建直播入口 (App)

| 小鱼易连                    |                 | Ĺ               |     |               |
|-------------------------|-----------------|-----------------|-----|---------------|
|                         | +               | 原主              | 持会议 |               |
| 发起会议                    | 加入会i            | 预               | 约会议 | .             |
|                         | 点               | 新<br>EH-西安、张敏   | 建直播 | _             |
| 云会议室<br>9005840505      |                 |                 |     | 8月4日          |
| <b>云视频演示体</b><br>188188 | 验               |                 | 6   | 月16日          |
|                         |                 |                 |     |               |
|                         |                 |                 |     |               |
|                         |                 |                 |     |               |
|                         |                 |                 |     |               |
|                         |                 |                 |     |               |
| 会议 通讯                   | <b>]</b> ●<br>录 | <b>下</b><br>文件夹 |     | <b>〇</b><br>我 |

▶ 在小鱼易连手机 App 主界面,点击我的日程按钮。在我的日程界面, 点击右上角的更多菜单按钮(+),选项新建直播选项,如图 1-4 所示。

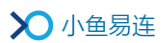

图 1-4 我的日程界面

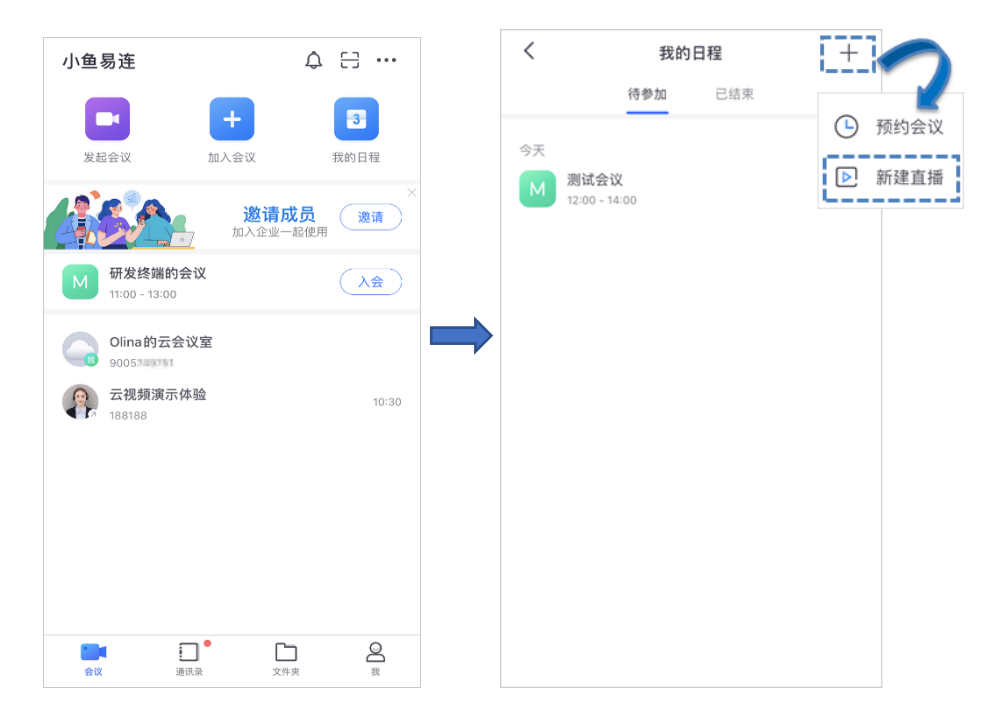

2. 打开创建直播界面,设置直播相关参数。参数说明参见表 1-1。图 1-5 新建直播界面 (App)

| <                 | 新建直播             | 提交        |
|-------------------|------------------|-----------|
| 请输入直播标            | 题                |           |
| 时间<br>01/03 12:00 | 时长<br><b>2小时</b> |           |
| 观看人数              |                  | 不限制 >     |
| 地点                |                  | >         |
| 详情                |                  | >         |
| 直播终端              | 请输入直播            | 终端号(可选)   |
| 自动录制              |                  |           |
| 自动发布回放            |                  |           |
|                   | 高级选项 🔻           |           |
| 观看限制              |                  | 不限制 >     |
| 观众需填信息            |                  | >         |
| 文字互动              |                  |           |
| 观看设备              | 视频终端、电           | .脑、Pad、 > |
| 邀请观众              |                  | 共0人 >     |

3. 点击提交按钮,创建直播。

#### 1.3 通过硬件设备创建直播

#### 1.3.1 ME 系列会议室终端

1. 在 ME 系列会议室终端的主界面上,选择菜单【应用→直播】,打开新建 直播二维码,如图 1-6 所示。

#### 图 1-6 新建直播二维码(ME系列终端)

| 直播 |                                                        |  |
|----|--------------------------------------------------------|--|
|    |                                                        |  |
|    | 使用手机APP扫码,新建直播活动<br><sup>进入app主界面,点击右上角+,点击"扫一扫"</sup> |  |
|    |                                                        |  |

- 2. 根据屏幕上的二维码提示, 使用小鱼易连手机 App 扫描新建直播二维码, 打开**新建直播**界面。
- 3. 设置直播相关参数。
- 点击提交按钮。直播新建成功后,直播信息将被同步至 ME 终端,用户 可在直播界面上查看直播列表,如图 1-7 所示。
  - 图 1-7 直播列表(ME系列终端)

| 直播 |             |                                       |   |      |
|----|-------------|---------------------------------------|---|------|
|    | UVE<br>Jasa | <b>测试</b><br>2018-05-18 16:30~18:30 未 | > | 新建直播 |
|    |             |                                       |   |      |
|    |             |                                       |   |      |
|    |             |                                       |   |      |
|    |             |                                       |   |      |
|    |             |                                       |   |      |
|    |             |                                       |   |      |

#### 1.3.2 NE 系列一体化终端

- 1. 在 NE 系列一体化终端的主界面,点击**直播**图标,打开新建直播二维码, 如图 1-8 所示。
  - 图 1-8 新建直播二维码(NE系列终端)

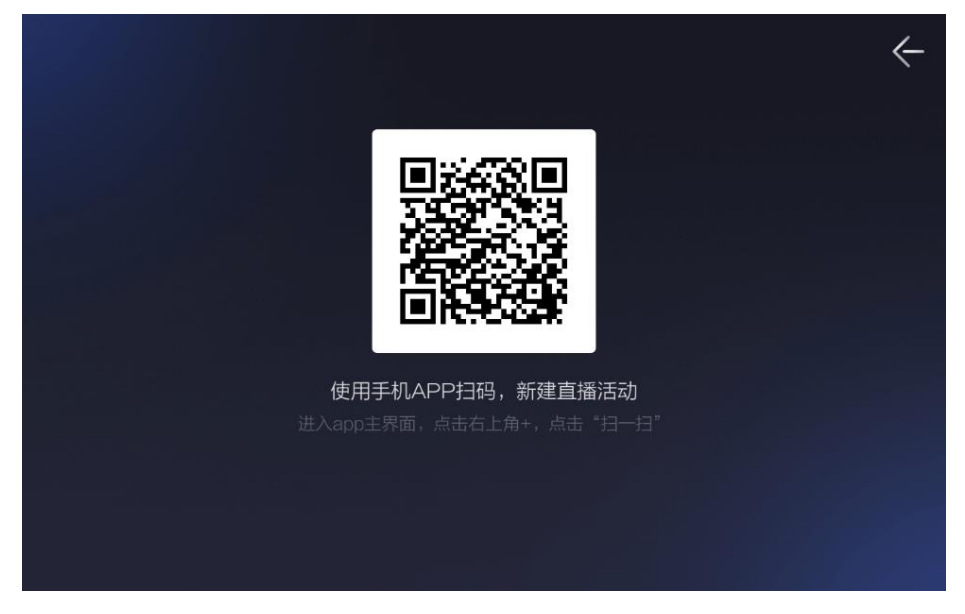

- 2. 根据屏幕上的二维码提示,使用小鱼易连手机 App 扫描新建直播二维码, 打开**新建直播**界面。
- 3. 设置直播相关参数。
- 点击提交按钮。直播新建成功后,直播信息将被同步至终端,用户可在 直播界面上查看待参加的直播列表,如图 1-9 所示。

图 1-9 直播列表 (NE系列终端)

|              |                                             |      | ÷ |
|--------------|---------------------------------------------|------|---|
| LIVE<br>小卷眉油 | <b>小鱼易连2019直播</b><br>2019-05-30 16:31~17:30 |      | > |
|              |                                             |      |   |
|              |                                             |      |   |
|              |                                             |      |   |
|              |                                             | 新建直播 |   |

# 2 直播分享

### 2.1 通过 PC 客户端分享直播

直播成功创建后,登录小鱼易连 PC 客户端,选择菜单【会议→我的直播】,打开我的直播界面,如图 2-1 所示。界面显示创建好的直播列表。

```
图 2-1 我的直播界面 (PC客户端)
```

|            |          |                                    | -    | × |
|------------|----------|------------------------------------|------|---|
| 0          | + 加入会议   | 待参加 已结束                            | 新建直播 |   |
|            | 1 共享屏幕   | →₹                                 |      |   |
|            | 5 发起会议   | UVE 列瓦通常 未开始<br>17:00-19:00 发起人物编辑 |      |   |
| 通讯录        | (2) 主持会议 |                                    |      |   |
|            | UVE 我的直播 |                                    |      |   |
| $\bigcirc$ | 我的会议     |                                    |      |   |
| 设置         | 菜 我的培训   |                                    |      |   |
|            |          |                                    |      |   |
|            |          |                                    |      |   |
|            |          |                                    |      |   |

- 点击待分享的直播信息,打开直播详情界面。点击工具栏的分享按钮, 打开分享对话框,如图 2-2 所示。
  - 图 2-2 分享对话框 (PC客户端)

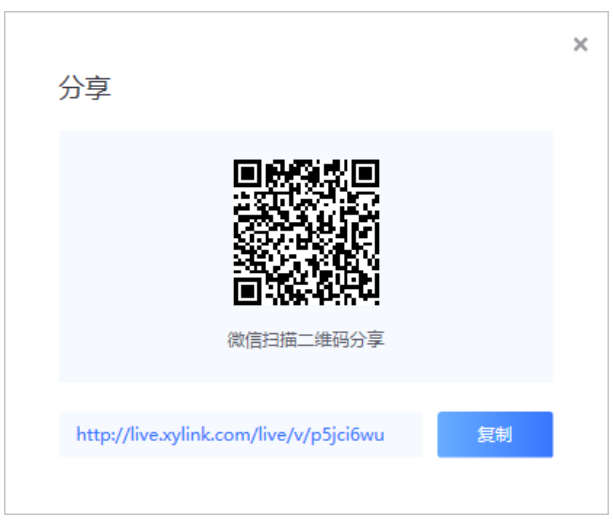

3. 通过微信扫描二维码或者复制直播链接分享直播信息邀请参会者。

### 2.2 通过手机 App 分享直播

1. 直播成功创建后,登录小鱼易连 App,选择菜单【会议→我的日程】,打 开我的日程界面,如图 2-3 所示。界面显示创建好的直播列表。

图 2-3 我的日程界面

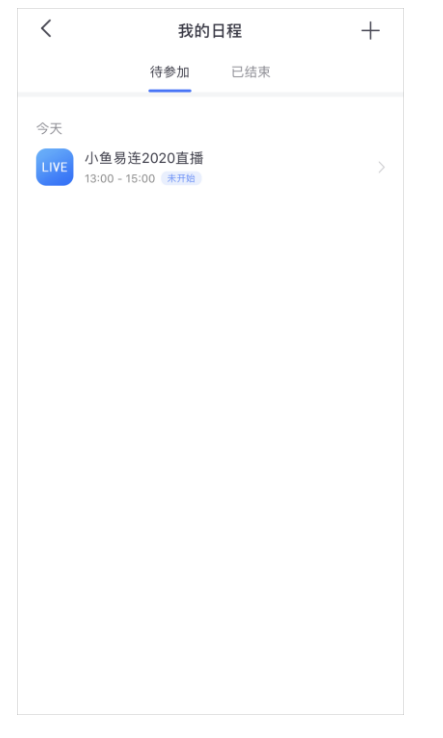

点击待分享的直播信息,打开直播详情界面,如图 2-4 所示。
 图 2-4 直播详情界面

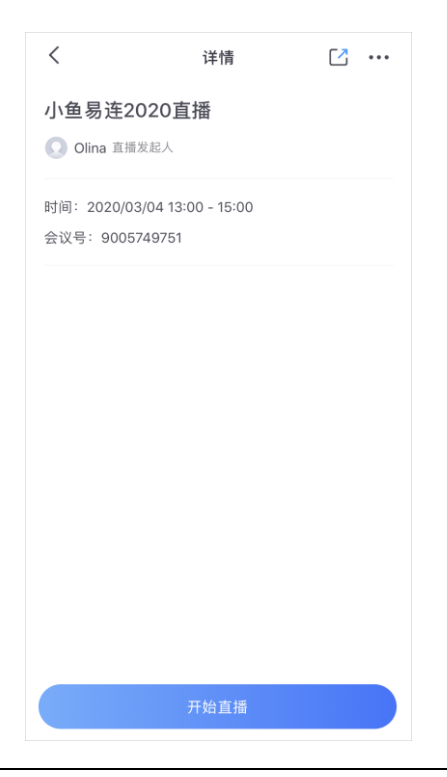

3. 点击工具栏的分享按钮,打开分享对话框,如图 2-5 所示。

#### 图 2-5 分享对话框

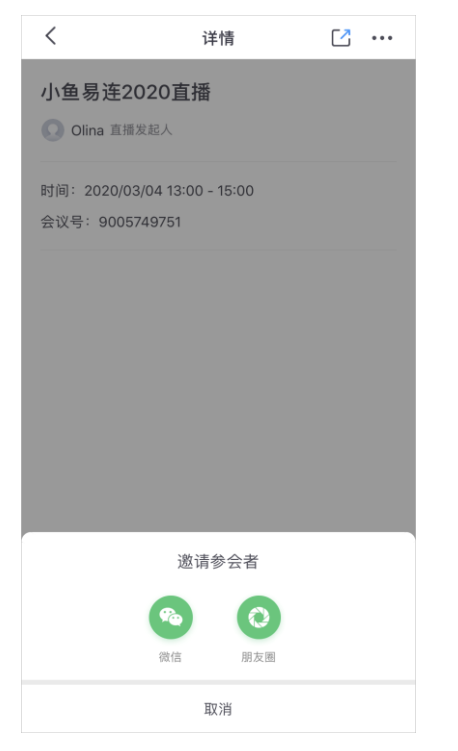

4. 通过微信或朋友圈分享直播信息邀请参会者加入直播间。

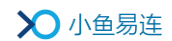

# 3 直播开启

如果在新建直播时,没有指定直播终端,PC客户端或手机 APP则将作为直播终端,开启直播。

#### 3.1 通过 PC 客户端开启直播

- 登录小鱼易连 PC 客户端,选择菜单【会议→我的直播】,打开我的直播 界面。界面显示创建好的直播列表。
- 2. 点击待开启的直播信息,打开直播详情界面,如图 3-1 所示。

```
图 3-1 直播详情界面 (PC 客户端)
```

| • |                                        | く 返回<br>測试直播                                       | く编辑 | 山下载 | 心分享 | - ×<br>會删除 |
|---|----------------------------------------|----------------------------------------------------|-----|-----|-----|------------|
|   |                                        | 时间: 2020/11/25 周三 11:30 ~ 13:30<br>发起人: 防塌竭<br>地点: |     |     |     |            |
|   | <ul> <li>主持会议</li> <li>我的直播</li> </ul> | 直彉简介:                                              |     |     | 加入  | 直播间        |
|   | 7 我的会议 我的会议                            |                                                    |     |     |     |            |
|   | ливистри                               |                                                    |     |     |     |            |
|   |                                        |                                                    |     |     |     |            |

点击加入直播间按钮,进入直播控制页,如图 3-2 所示。
 图 3-2 直播界面(PC 客户端)

|      | LIVE 小鱼<br>《金恩祖<br>2019 | 易连2019直播<br>9-05-30 周四 1 | 1:00 ~ 13:0 | 2 分享 |
|------|-------------------------|--------------------------|-------------|------|
|      | 观众                      | 互动                       | 公告          | 直播信息 |
|      | 观看人数(0                  | ) 点赞数(0)                 |             | 全部禁言 |
|      |                         |                          |             |      |
| 开始直播 |                         |                          |             |      |
|      |                         |                          |             |      |
|      |                         |                          |             |      |
|      |                         |                          |             |      |

4. 点击开始直播按钮,启动直播。

### 3.2 通过手机 APP 开启直播

- 1. 登录小鱼易连手机 APP, 点击**我的日程**按钮, 日程界面显示会议/直播列 表, 如图 3-3 所示。
  - 图 3-3 我的日程界面 (App)

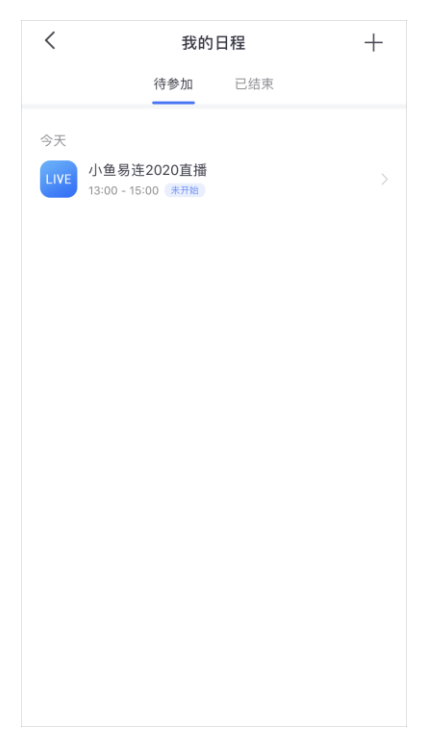

点击待开启的直播,进入直播详情页面,如图 3-4 所示。
 图 3-4 直播详情界面 (App)

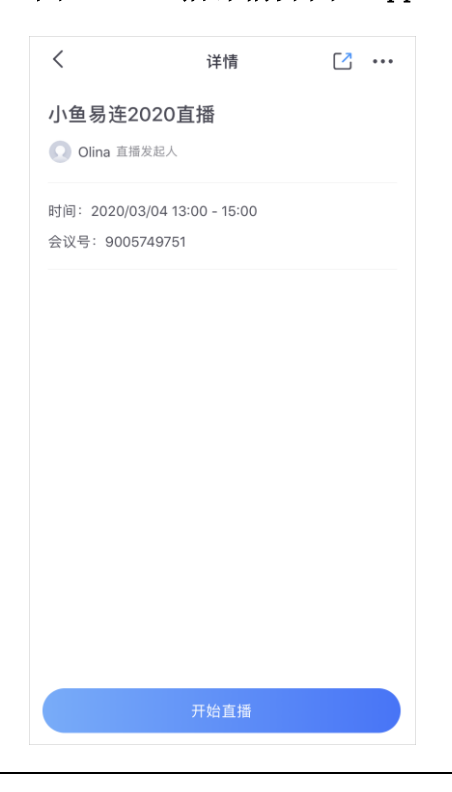

3. 点击开始直播按钮,启动直播。

#### 3.3 在会议中开启直播

对于使用企业云会议室召开的会议,若企业管理员通过云视讯管理平台对 该会议室开启了会议直播功能,主持人可在会议中启动直播。

 在会控界面中,点击更多按钮,展开下拉菜单,点击下拉菜单中的开始 直播,打开直播对话框,如图 3-5 所示。

图 3-5 会议直播对话框

|        | 直播                   |        |        | Х |
|--------|----------------------|--------|--------|---|
|        |                      |        |        |   |
| 同时在线观看 | 少于50人观看(免费)          | $\vee$ | ● 计费规则 |   |
| 直播回放   | <b>自动生成回放</b> 目动发布回放 |        |        |   |
| 观看密码   | ● 关闭 ○ 开启            |        |        |   |
|        |                      |        |        |   |
|        | 取消                   |        | 生成直播   |   |

2. 设置直播信息。参数说明参见表 3-1。

表 3-1 会议直播配置说明

| 参数名称   | 配置说明                                                              |
|--------|-------------------------------------------------------------------|
|        | 设置同时在线观看直播的人数。                                                    |
|        | 选坝包括:                                                             |
| 同时在线观看 | 少于 50 人观看(免费):如果在<br>线观看直播人数少于 50 人,可免<br>费观看。也可以在直播中升级为付<br>费直播。 |
|        | 不限:不限制直播观看人数,直播<br>结束后会从企业账户扣除相应的<br>观看时长。                        |
|        | 自定义:自定义在线观看直播的人数,直播结束后会从企业账户扣除相应的观看时长。                            |

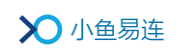

| 参数名称 | 配置说明                       |
|------|----------------------------|
| 直播回放 | 选择是否直播结束后生成直播回放,<br>并发布回放。 |
| 观看密码 | 选择是否设置直播观看密码。              |

3. 点击**生成直播**按钮,主持人可复制直播链接并进行分享,如图 3-6 所示。

图 3-6 直播链接

| 直播                                         |            | Х    |
|--------------------------------------------|------------|------|
| 同时在纬观看・50人                                 |            |      |
| <b>直播问</b> 放·自动生成回放                        |            |      |
| 观看密码:无                                     |            |      |
| 直播链接: http://precloudlive.xvlink.com/live/ | v/LOWovD0x |      |
|                                            |            |      |
|                                            |            |      |
| 取消                                         | 直播设置       | 开始直播 |
|                                            |            |      |

4. 点击开始直播按钮, 启动会议直播。观众可通过直播链接观看直播。

#### 备注:

若该企业云会议室尚未开启会议直播功能,可联系企业管理员通过云视讯 管理平台开通该云会议室的会议直播功能。

### 3.4 通过 NE 系列开启直播

- 1. 在 NE 系列终端的主界面,点击**直播**按钮,打开直播列表,如图 3-7 所示。
  - 图 3-7 直播列表(NE系列终端)

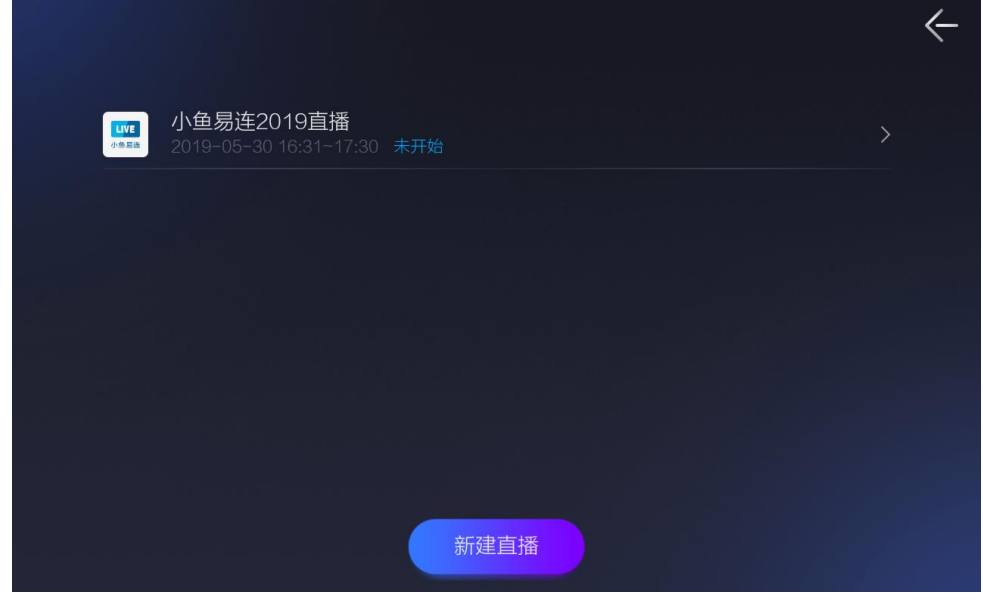

2. 点击待开启的直播,进入直播详情页面,如图 3-8 所示。

图 3-8 直播详情界面(NE系列终端)

|    |                       | ←                                                          |
|----|-----------------------|------------------------------------------------------------|
|    |                       | 时间: 2019-05-30 16:31~17:30<br>地点:<br>标题: 小鱼易连2019直播<br>介绍: |
|    | 手机扫描二维码<br>随时分享直播页面   |                                                            |
|    |                       | 开始直播                                                       |
| 3. | 点击 <b>开始直播</b> 按钮,启动直 | 播。                                                         |

### 3.5 通过 ME 系列开启直播

- 1. 在 ME 系列终端的主界面,点击**直播**按钮,打开直播列表,如图 3-9 所示。

  - 图 3-9 直播列表(ME系列终端)

点击待开启的直播,进入直播详情页面,如图 3-10 所示。
 图 3-10 直播详情界面(ME系列终端)

| 直播                                 |                                            |
|------------------------------------|--------------------------------------------|
|                                    | 测试<br>2018-05-18 16:30~18:30<br>● 公司<br>测试 |
| 世上日子 在2345.<br>微信app扫码<br>随时分享直播页面 |                                            |
|                                    |                                            |
|                                    | 开始直播                                       |

3. 点击开始直播按钮,启动直播。

# 4 直播主持

- 1. 选择以下方式进入主持会议界面。
  - 云视讯管理平台(<u>https://vip.xylink.com/console/login</u>)
    - a) 成功登陆云视讯管理平台后,选择菜单【**直播管理→当前直播】**, 打开当前的直播列表,如图 4-1 所示。

#### 图 4-1 当前直播列表

| ン小鱼           | 易连 🗟 | 倪讯管理平台              |            |         |                  |        |        |      |       |        | Olina 🗸 |
|---------------|------|---------------------|------------|---------|------------------|--------|--------|------|-------|--------|---------|
|               |      | 当前直播                |            |         |                  |        |        |      |       |        |         |
| ■ 通讯录         |      | 开始时间                | 直播标题       |         | 会议号              |        | 观众数    | 現众上限 | 212   | 作      |         |
| <b>夏</b> 会议管理 |      | 2020 11 10 15 11 16 | 0000033103 |         | 0000533103       |        | 0      | 50   | -     |        |         |
| D 直播管理        |      | 2020-11-10 15:41:16 | 9000632192 |         | 9000632192       |        | 0      | 50   | 790   | ■ 王14  |         |
| 当前直播          |      |                     |            |         |                  |        |        |      | 共1条 🛛 | 1 > 10 | 条/页 ∨   |
|               |      |                     |            |         |                  |        |        |      |       |        |         |
| 直播统计          |      |                     |            |         |                  |        |        |      |       |        |         |
| 直播收益          |      |                     |            |         |                  |        |        |      |       |        |         |
|               |      |                     |            |         |                  |        |        |      |       |        |         |
| ■ 账户管理        |      |                     |            |         |                  |        |        |      |       |        |         |
|               |      |                     |            |         |                  |        |        |      |       |        |         |
|               |      |                     |            | Copyrig | ht © 2020, 北京小鱼易 | 進科技有限公 | 町 Inc. |      |       |        |         |

b) 选择待主持的直播,点击操作栏中的**主持**按钮,打开**主持会议** 界面,如图 4-2 所示。

| 图 4-2 主持 | 寺会议界面 |
|----------|-------|
|----------|-------|

| 参会者 📃 🔒              | <b>滋请通话</b> 全体静音 更多 |
|----------------------|---------------------|
| 日入会(2) 未静音(1) 未入会(1) | Q                   |
| Olina的电脑             | <u>V</u> =          |
| 本地智能终端               | Q #                 |
| ~00×                 |                     |
|                      |                     |
|                      |                     |
|                      |                     |
|                      |                     |
|                      |                     |
|                      |                     |
|                      |                     |
|                      |                     |
|                      |                     |
|                      |                     |

a) 登录小鱼易连 PC 客户端,选择菜单【**会议→我的直播】**,打开 **我的直播**界面,启动直播,如图 4-3 所示。

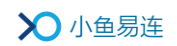

图 4-3 直播界面

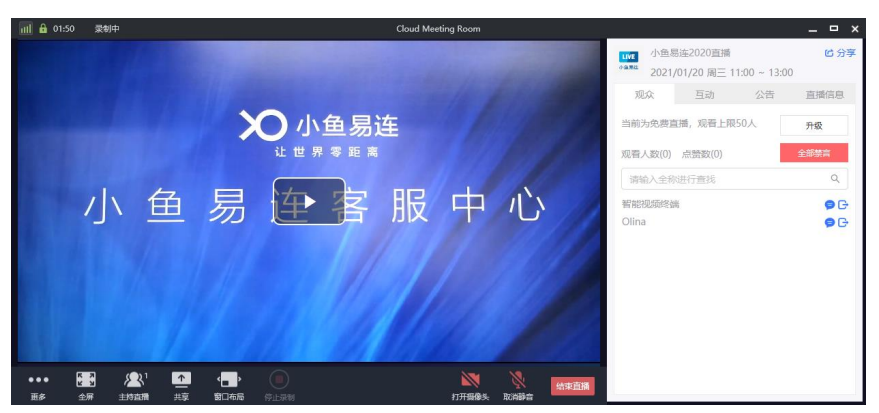

b) 在底部功能区域,点击**主持直播**按钮,打开**主持直播**界面。

 在主持会议界面,选择菜单【更多→直播设置】,打开直播设置对话框, 如图 4-4 所示。

图 4-4 直播设置对话框

| 直播设置                                                                             |        | Х |
|----------------------------------------------------------------------------------|--------|---|
| <ul> <li>多视频窗口时,直播画面布局</li> <li>① 默认方式 〇 画中画 〇 仅主讲人</li> <li>○ 指定输出画面</li> </ul> |        |   |
| 有内容分享时,直播画面布局                                                                    | ○ 智能切换 |   |
|                                                                                  | 取消 确定  |   |

3. 设置直播参数。参数说明参见表 4-1。

#### 表 4-1 直播参数配置说明

| 参数名称              | 配置说明                                                                                                    |
|-------------------|----------------------------------------------------------------------------------------------------|
| 多视频窗口时,直播画<br>面布局 | <ul> <li>当有多视频窗口时,主持人可选择直播的<br/>画面布局。</li> <li>选项包括:</li> <li>▶ 画中画:若有多个终端加入直播的云<br/>会议室,观看端显示画中画模式。最多<br/>1+5 画中画显示布局。</li> <li>▶ 仅主讲人:观看端只看到主讲人的画<br/>面。</li> <li>▶ 指定输出画面:主持人可以指定输出<br/>某一终端的画面。共计8种画面数,11<br/>种布局。</li> </ul> |

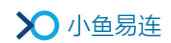

| 参数名称                      | 配置说明                  |  |  |  |
|---------------------------|-----------------------|--|--|--|
|                           | 该操作影响直播输出画面,不影响任何主    |  |  |  |
|                           | 会场和分会场的布局情况,主会场和分会    |  |  |  |
|                           | 场的布局是由自己终端决定的。        |  |  |  |
|                           | 当有内容共享时,主持人可选择直播的画    |  |  |  |
|                           | 面布局。                  |  |  |  |
|                           | 选项包括:                 |  |  |  |
|                           | ▶ 内容大画面,主讲视频小窗:默认选择,  |  |  |  |
|                           | 共享内容在大画面显示,主讲人在左-     |  |  |  |
|                           | 角小窗口显示。               |  |  |  |
| 行内谷六字时, 亘 <b>擂</b> 画<br>面 | ▶ 内容小窗, 主讲视频大窗: 内容共享在 |  |  |  |
| 同日日                       | 小画面显示,主讲人在大画面显示。      |  |  |  |
|                           | ▶ 智能切换:共享内容超过 15 秒没有变 |  |  |  |
|                           | 化就会从大窗口切换到小窗口显示。      |  |  |  |
|                           | ➤ 只显示内容:只显示共享内容画面。    |  |  |  |
|                           | ▶ 内容和主讲视频对称分屏:共享内容和   |  |  |  |
|                           | 主讲人在画面中呈对称分屏模式显示。     |  |  |  |

#### 说明:

直播服务的其他管理功能与视频会议中的会控功能相似,具体操作请参见 《小鱼易连会控平台使用指南》。

# 5 直播互动

在直播界面,直播管理员可以主持直播互动。

图 5-1 直播界面

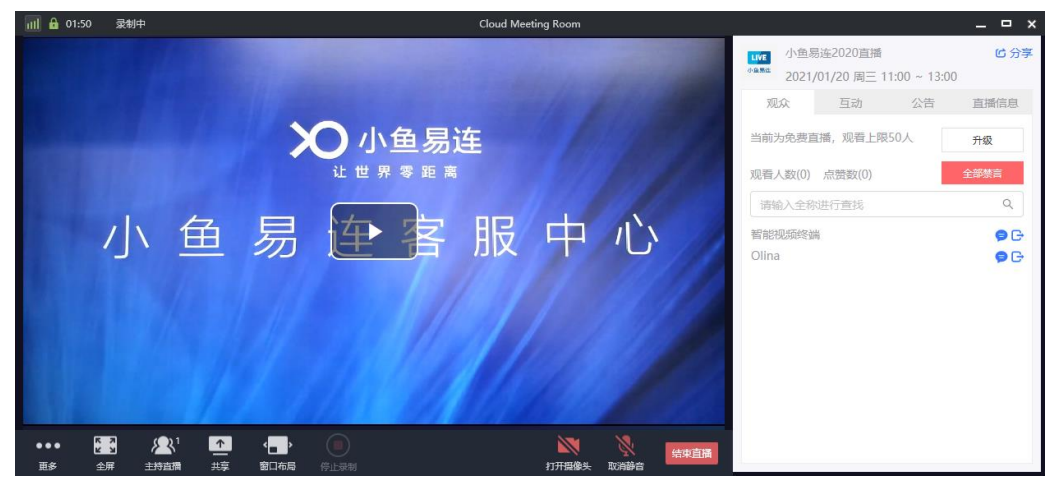

直播界面右侧的互动区域可以分成以下四个部分:

- 观众页签
  - 主持人可以查看观看此次直播的所有观众及点赞数,并可根据观众 名称进行快速搜索。
  - 若该直播在线观看人数有限制,可点击升级按钮,将其设置为不限 人数的直播。直播结束后,从企业账号扣除直播观看时长。
  - ▶ 点击全体禁言按钮,所有观众无法在直播间留言。
  - ▶ 选择一个观众,点击禁言(♥)按钮,只有此观众无法在直播间留

言;点击踢出(C)按钮,将此观众踢出直播间,被踢出直播间的 观众 30 分钟后才能再次进入直播间观看直播。

● 公告页签

主持人可在**公告**页签编辑发布直播公告信息,观众在**互动**页签可以看 到此信息。

- 直播信息页签
   显示直播的详细信息,包括标题、时间、地点、详细介绍。
- 互动页签
   互动页签如图 5-2 所示。界面显示观众互动留言信息。

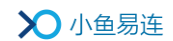

图 5-2 互动页签

| LIVE 小鱼家<br>小鱼家能<br>2021,                                               | 小鱼易连2020直播<br>2021/01/20 周三 11:00 ~ 13:00 |    |      |  |  |
|-------------------------------------------------------------------------|-------------------------------------------|----|------|--|--|
| 观众                                                                      | 互动                                        | 公告 | 直播信息 |  |  |
| 欢迎来到直播互动! 公告 11:15:42 欢迎大家来到小鱼易连2020直播! Olina 11:17:01 大家好 和時間 11:17:16 |                                           |    |      |  |  |
| 各位好<br>〇〇 山                                                             |                                           |    | 发送   |  |  |

在互动界面, 主持人可执行以下操作:

- ▶ 点击发言用户名称,可执行删除留言、禁止发言或踢出直播间的操作,如图 5-3 所示。
  - 图 5-3 互动操作

| LIVE<br>小鱼黑雀   | 小鱼易过<br>2021/0                                | <b>ピ</b> 分享<br>) |    |      |  |  |
|----------------|-----------------------------------------------|------------------|----|------|--|--|
| 观              | 观众 互动                                         |                  | 公告 | 直播信息 |  |  |
| 欢迎<br>公告<br>欢迎 | 欢迎来到直播互动!<br>公告 11:15:42<br>欢迎大家来到小角易连2020直播! |                  |    |      |  |  |
| Olin<br>大潮     | ++ +7 ^-                                      | È                |    |      |  |  |
| <b>隊</b><br>各( | 禁止发                                           | 言                |    |      |  |  |
|                |                                               |                  |    |      |  |  |
|                |                                               |                  |    |      |  |  |
|                |                                               |                  |    |      |  |  |
| $\odot$        |                                               |                  |    | 发送   |  |  |

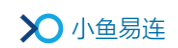

- ▶ 发起投票。具体步骤如下:
  - a) 点击 通按钮,打开投票界面,如图 5-4 所示。

#### 图 5-4 直播投票

| 关闭   | 投票                            |
|------|-------------------------------|
| 投票主题 | 请填写投票内容(80字以内)                |
| 投票选项 | 投票1                           |
|      | 投票2<br>◆ 添加选项                 |
| 投票类型 | <ul> <li>● 単选 ○ 多选</li> </ul> |
| 投票结果 | 🗌 向用户开放                       |
|      |                               |
|      |                               |
|      | 发起投票                          |

- b) 设置投票参数,包括**投票主题、投票选项、投票类型**(单选或 多选)、投票结果。
- c) 点击**发起投票**按钮,发送投票信息。观看端会收到弹出窗口提醒,点击相应选项即可进行投票。

# 6 直播数据导出

 直播结束后,管理员可以登录云视讯管理平台,选择菜单【直播管理→ 历史直播】,打开历史直播界面,如图 6-1 所示。

图 6-1 直播统计界面

| ▶ 小鱼易  | 調査 ま | 见讯管理平台     |            |                           |            |      | 💽 Olina 🗸        |
|--------|------|------------|------------|---------------------------|------------|------|------------------|
| ❷ 首页   |      | 历史直播       |            |                           |            |      |                  |
| ■ 通讯录  |      | 直播日期: 开始时间 | 自 ~ 结束时间 自 | 查询                        |            | 请输入  | 直播标题/直播间/发起用户 Q  |
| 夏 会议管理 |      |            |            |                           |            |      |                  |
| ■ 直播管理 |      | 直播标题       | 直播问        | 实际开始时间                    | 观众数        | 发起用户 | 操作               |
| 当前直播   |      | 终端直播       | 9000608549 | 2020-11-07 15:02          | 4          | 黄华华  | 查看 导出            |
| 历史直播   |      |            |            |                           |            | 共 10 | 0条 < 1 > 10条/页 < |
| 直播统计   |      |            |            |                           |            |      |                  |
| 直播收益   |      |            |            |                           |            |      |                  |
| ■ 系统服务 |      |            |            |                           |            |      |                  |
| ■ 账户管理 |      |            |            |                           |            |      |                  |
| ♀ 支持中心 |      |            |            |                           |            |      |                  |
| •      |      |            |            | Copyright © 2020, 北京小鱼易连科 | 技有限公司 Inc. |      |                  |

选中一条直播信息,点击操作栏中的导出按钮,可导出直播统计信息,包括直播信息、观众信息、观看统计、聊天记录、投票。
 目前,支持导出 10000 条直播互动信息,方便管理员统计整理直播互动数据。